## 🔅 ЦИФРОВОЙ ИНВЕСТОР

## КАК ПОДАТЬ ЗАЯВКУ НА ПРИОБРЕТЕНИЕ ЦФА MINETOKEN НА ПЛАТФОРМЕ «АТОМАЙЗ»?

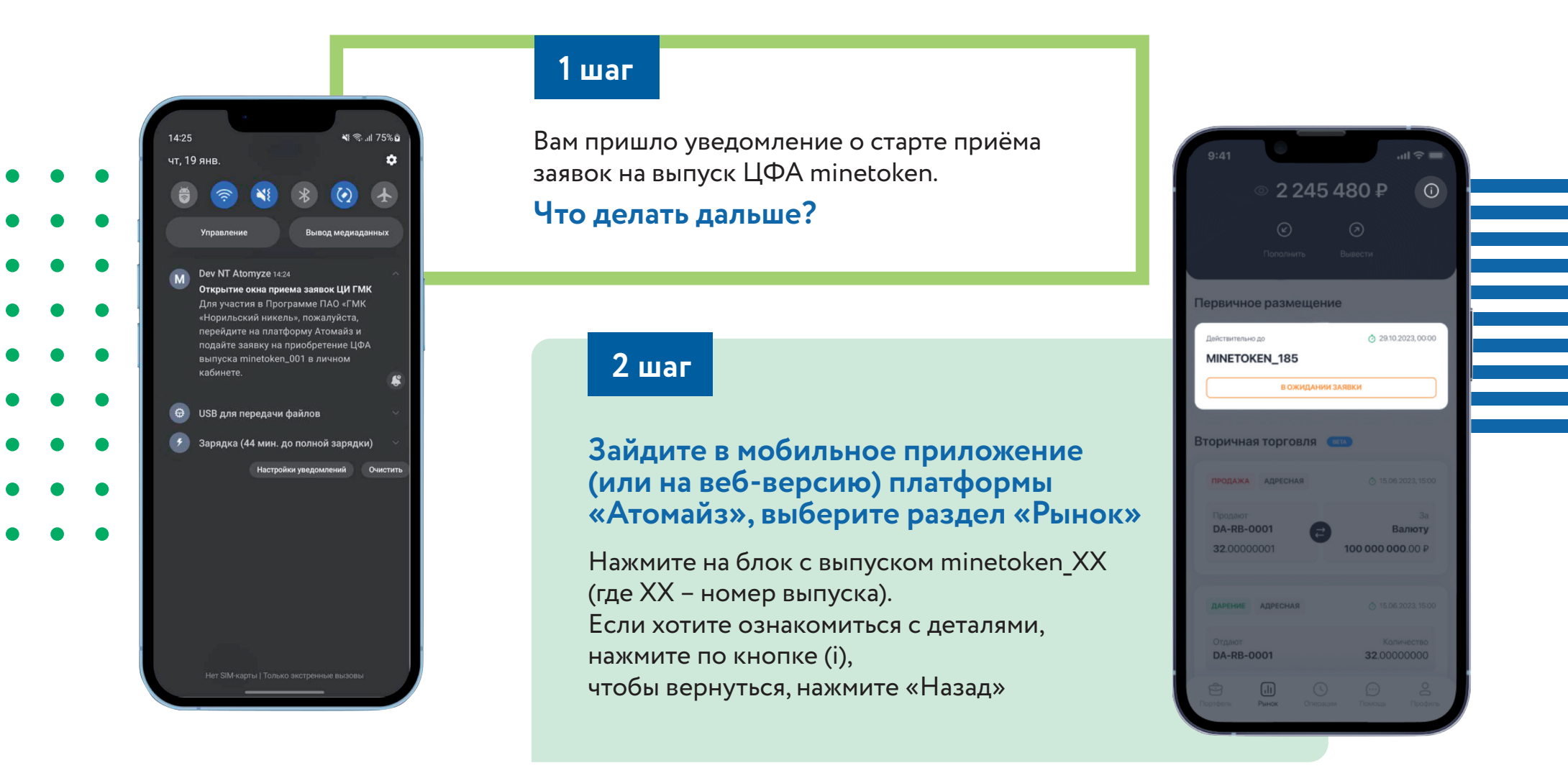

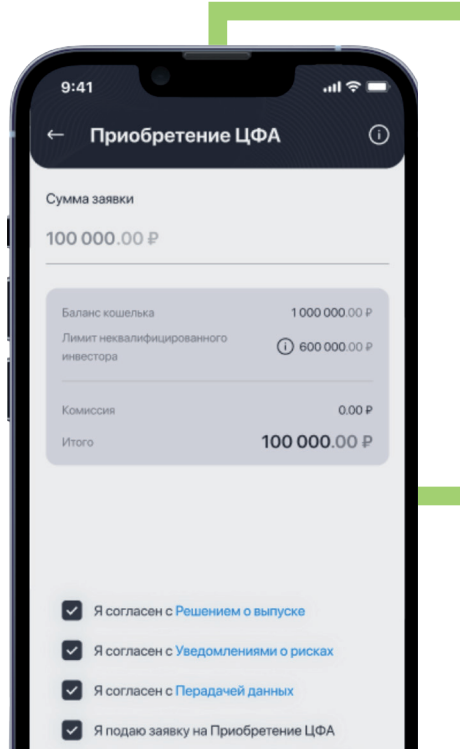

#### 3 шаг

#### Отправьте заявку, заполнив все пункты

Ознакомьтесь с календарем выпуска, после чего нажмите «Далее». Отметьте галочками каждый из пунктов согласия и нажмите кнопку «Приобрести ЦФА» для принятия заявки.

#### 4 шаг

#### Поздравляем, заявка отправлена!

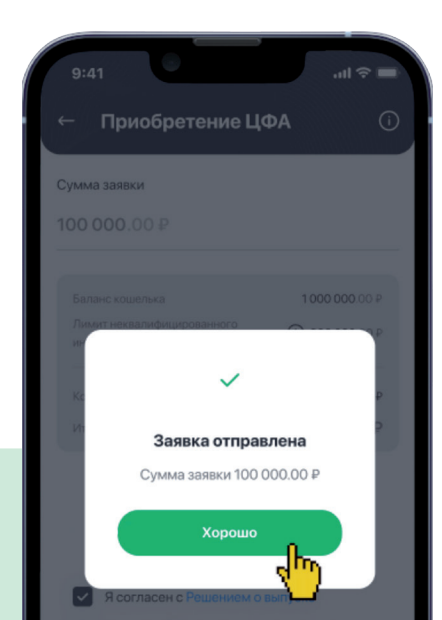

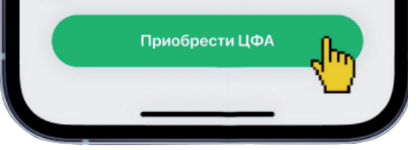

Нажмите на кнопку «Хорошо» и ждите зачисления minetoken. Они будут зачислены на ваш кошелёк автоматически в сроки, указанные в Решении о выпуске. Вы можете следить за статусом заявки в личном кабинете.

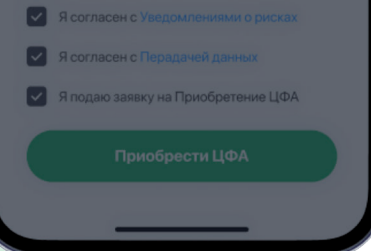

### По всем вопросам:

# **8-800-600-83-86** по будням 5:00-19:00 (МСК), help@atomyze.ru или чат в мобильном приложении Atomyze